## How To Enable The Cardholder Manager in PSD Logistics

Last Updated 20/12/2022

## Solution

This will enable PSD Logistics to add, modify and delete cardholders in the access control system.

| Step | Action                                                                                                    |
|------|----------------------------------------------------------------------------------------------------|
| 1    | Open a PSD Logistics Client by running PSDLogisticsClient.exe using "Run As<br>Administrator".<br>The default folder for this application is<br>C:\Program Files (x86)\PSDLogistics\Client\.                                                                                          |
|      | PSD Logistics Client 14.10.7 - □ × File Windows View Help      P    P      Enter your Login details. ? ×                                                                                                    |
|      | Login Name   Passwod   OK   Cancel   Server                                                                                                    |
|      | 20/12/2022 07:20:50 AM Client Authenticated. Primary Server (PSD-NEILAPC4)                                                                                                    |
| 2    | Click the hammer icon, or select "Admin" -> "Logon As Administrator" to log in as a PSD Logistics administrator. If these options are not available, you do not have sufficient permissions to perform this operation. If this is the case, contact your PSD Logistics administrator. |
|      |                                                                                                    |

| Step | Action                                                                    |
|------|---------------------------------------------------------------------------|
| 3    | Select "Setup" -> "AMS Management" -> "Cardholder Management Settings".   |
|      |                                                                           |
|      | Cardholder Management Settings ×                                          |
|      | □ い □ ?                                                                   |
|      | Cardholder Management Settings                                            |
|      | Main Compulsory Fields Data Defaults                                      |
|      | Enable Cardholder Management                                              |
|      | Unique ID must be Unique                                                  |
|      | Set Unique ID as PSD ID                                                   |
|      | Unique ID Length 8 🌲                                                      |
|      | Unique ID Prefix                                                          |
|      | Default Photo IDs Folder                                                  |
|      | Automatically Export Photo IDs                                            |
|      | Check Email Validity                                                      |
|      | Check Mobile Validity                                                     |
|      |                                                                           |
|      |                                                                           |
|      | Save Close Help                                                           |
|      |                                                                           |
|      |                                                                           |
| 4    | Io turn on cardholder management, tick the "Enable Cardholder Management" |
|      | Select "Save" and "Close"                                                 |
|      |                                                                           |

## How To Design A Cardholder Manager Layout

## Solution

This will enable you to customise the way cardholder data is entered into PSD Logistics.

| Step | Action                                                                                |
|------|---------------------------------------------------------------------------------------|
| 3    | Select "Setup" -> "AMS Management" -> "Cardholder Managers".                          |
|      | Cardholder Manager Details X                                                          |
|      |                                                                                       |
|      | Cardholder Manager Details                                                            |
|      | Name Main                                                                             |
|      | Unique ID 🗸 Title 🔽 Date Of Birth 🔽 Company 🔽 Department 🗸                            |
|      | Description 🗸 Notes 🗸                                                                 |
|      | Main Operators                                                                        |
|      | Access AMT SRM Extra SAI Data VVM                                                     |
|      | Title Access                                                                          |
|      |                                                                                       |
|      | Access Data Fields                                                                    |
|      | Displayed Fields Available Fields                                                     |
|      | Authorised Blank Division Site and Area Inductions                                    |
|      | Cards Cards Access Types                                                              |
|      |                                                                                       |
|      |                                                                                       |
|      |                                                                                       |
|      |                                                                                       |
|      | Preview                                                                               |
|      | Save Close Help                                                                       |
|      |                                                                                       |
| 4    | Select which data fields are required, and the order that they should be displayed in |
|      | PSD Logistics operators can be assigned different cardholder managers to limit what   |
|      | data they have access to.<br>Select "Save" and "Close"                                |
|      |                                                                                       |